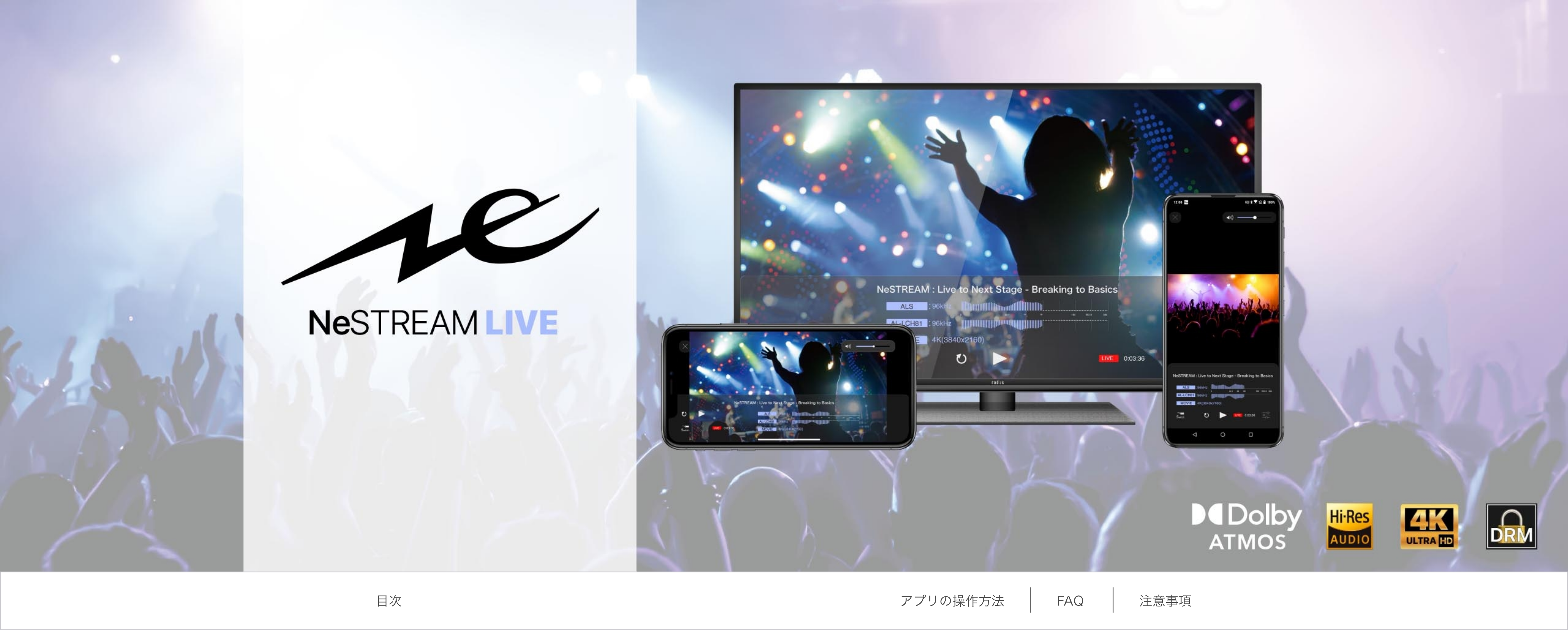

#### アプリの操作方法

NeSTREAM LIVEでは高音質・高画質な配信をご提供いたします。 ライブ配信を視聴するにはチケットを購入し、チケット記載のコードをアプリで認証する必要があります。 iPhone、Android、Apple TV、Amazon Fire TVは同じ手順にてご視聴いただけます。

> ① アプリを立ち上げる ② 認証コードを入力 re 1 R NeSTREAM LIVE NeSTREAM LIVE イベントコード シリアルコード PLAY radius 🖉 лиетоку-тесн Powered by radius with Memory-Tech MyMovie FAQ 情報

NeSTREAM LIVEを立ち上げるとスプラッシュ 画面が表示されます。

③ ライブ配信へ接続

NeSTREAM LIVEの「イベントコード」と「シリ アルコード」を入力して「PLAY」を選択します。

④ライブ配信を試聴

## X

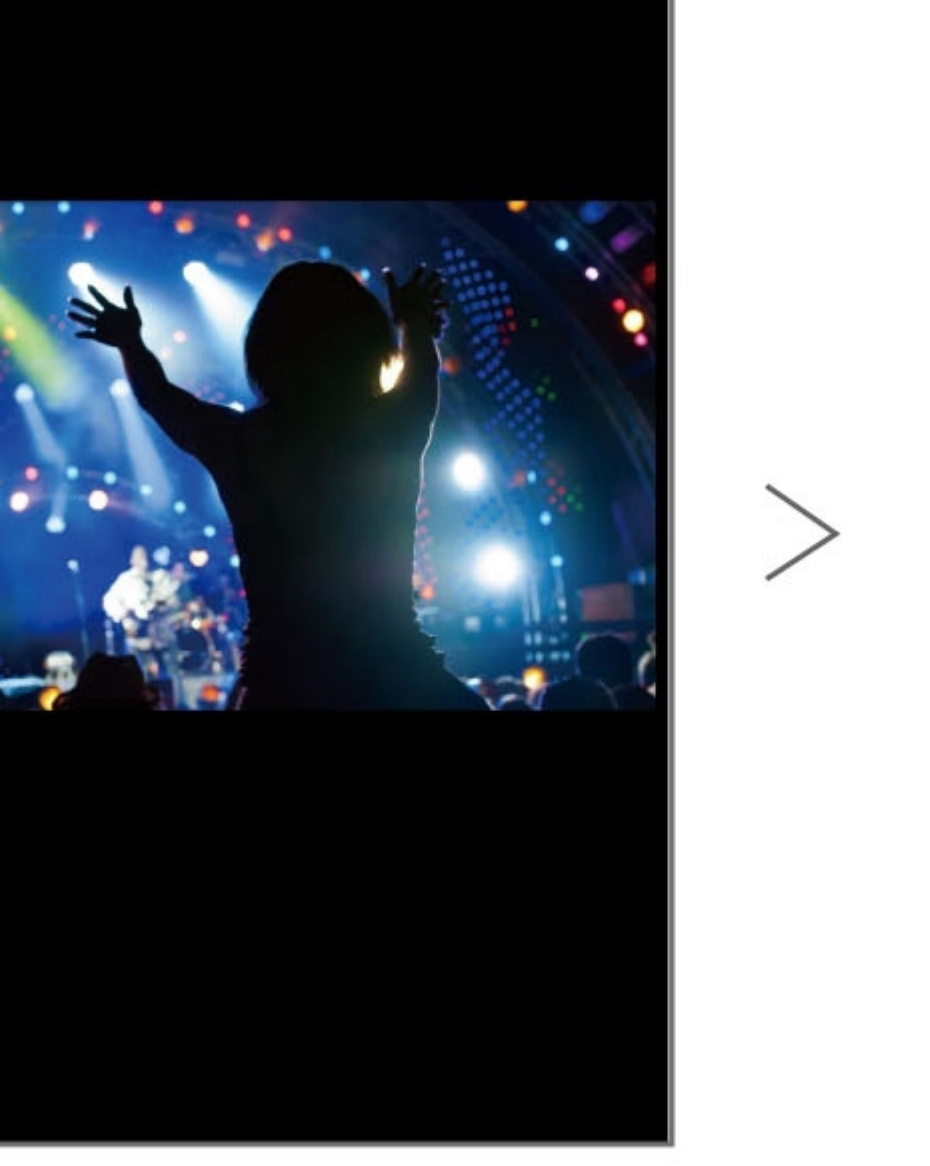

しばらくするとライブ配信へ接続し、ライブが 試聴可能になります。

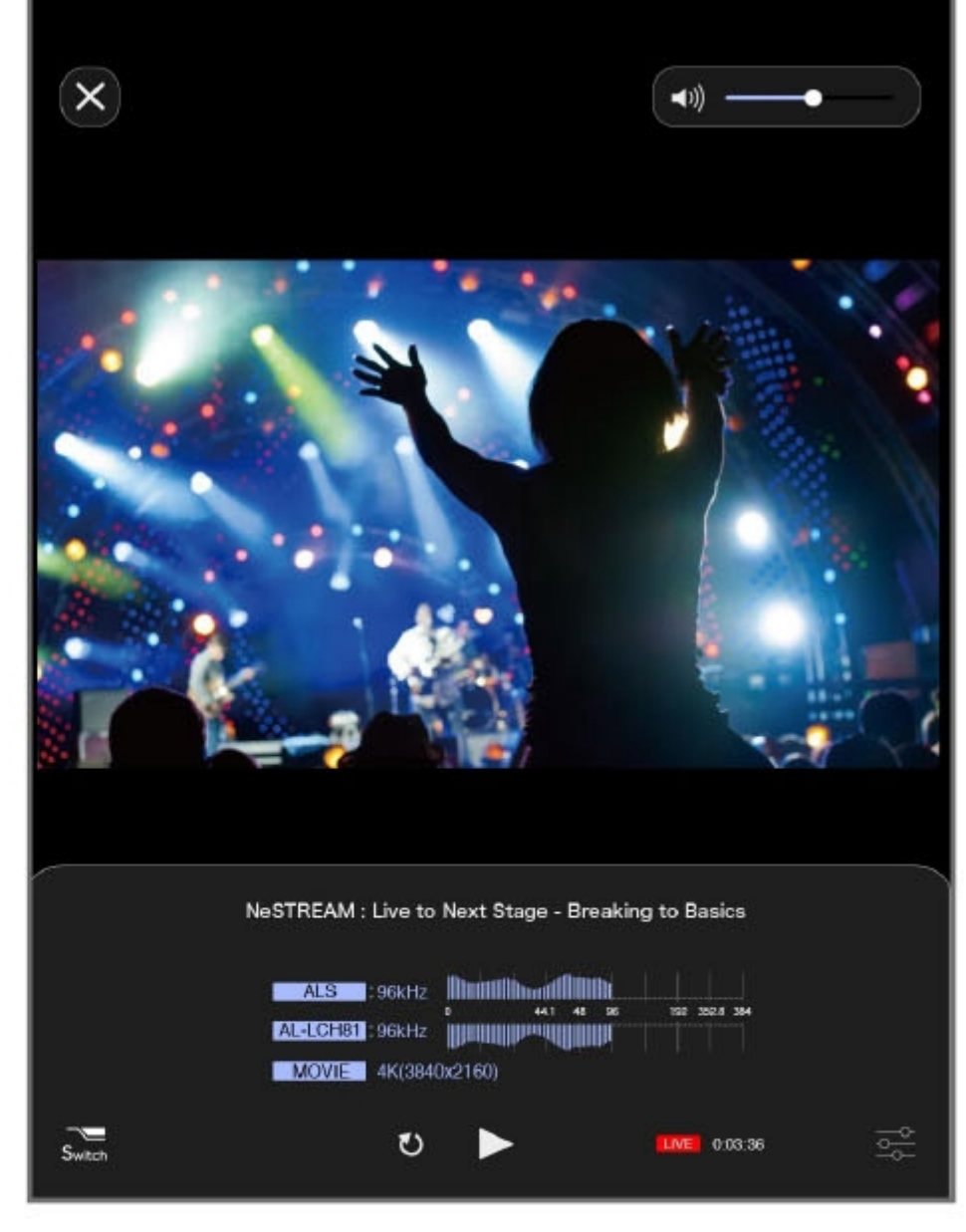

ライブをお楽しみください!

※ DRM(デジタル著作権管理)にて違法録画防止機能を搭載し ています。「NeSTREAM LIVE」アプリを使用して録画・スク リーンショット撮影はできませんのでご了承ください。

#### 画面名称

「NeSTREAM LIVE」アプリの画面ボタンの名称はこちらをご覧ください。 iPhone、Android、Apple TV、Amazon Fire TVのボタンや機能は一部、共通しています。

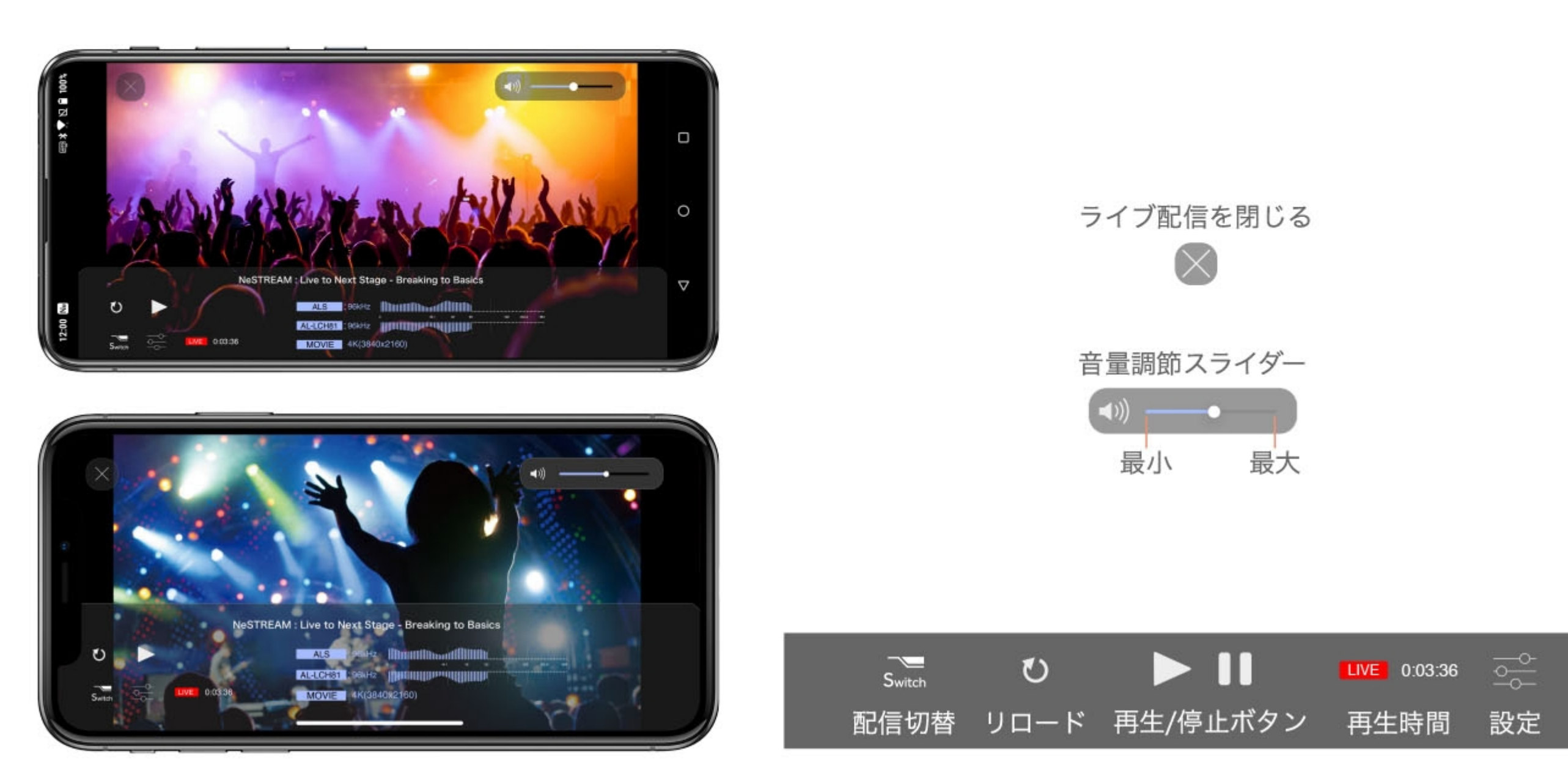

ハイレゾビジュアライザー

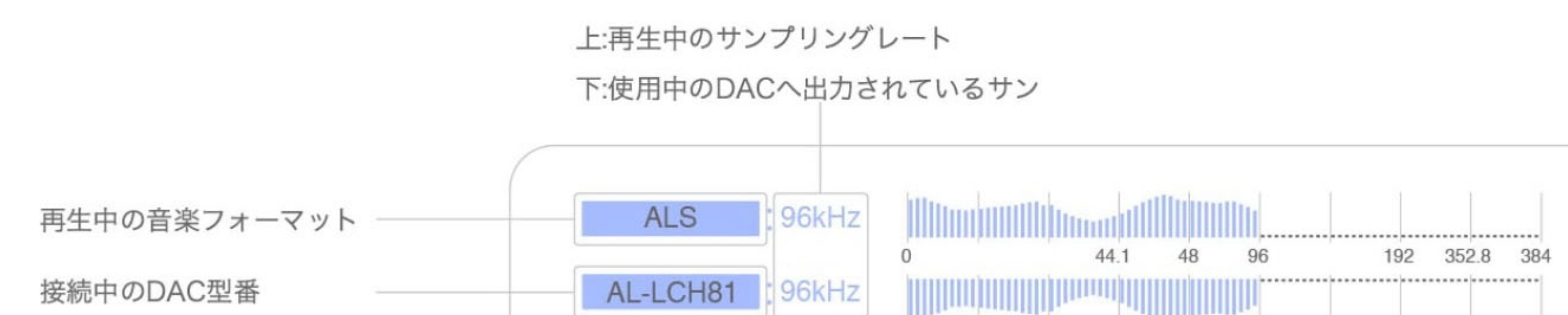

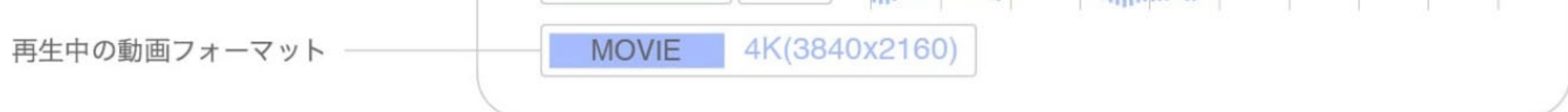

特許登録 6893117号

#### 音声の切り替え設定をする

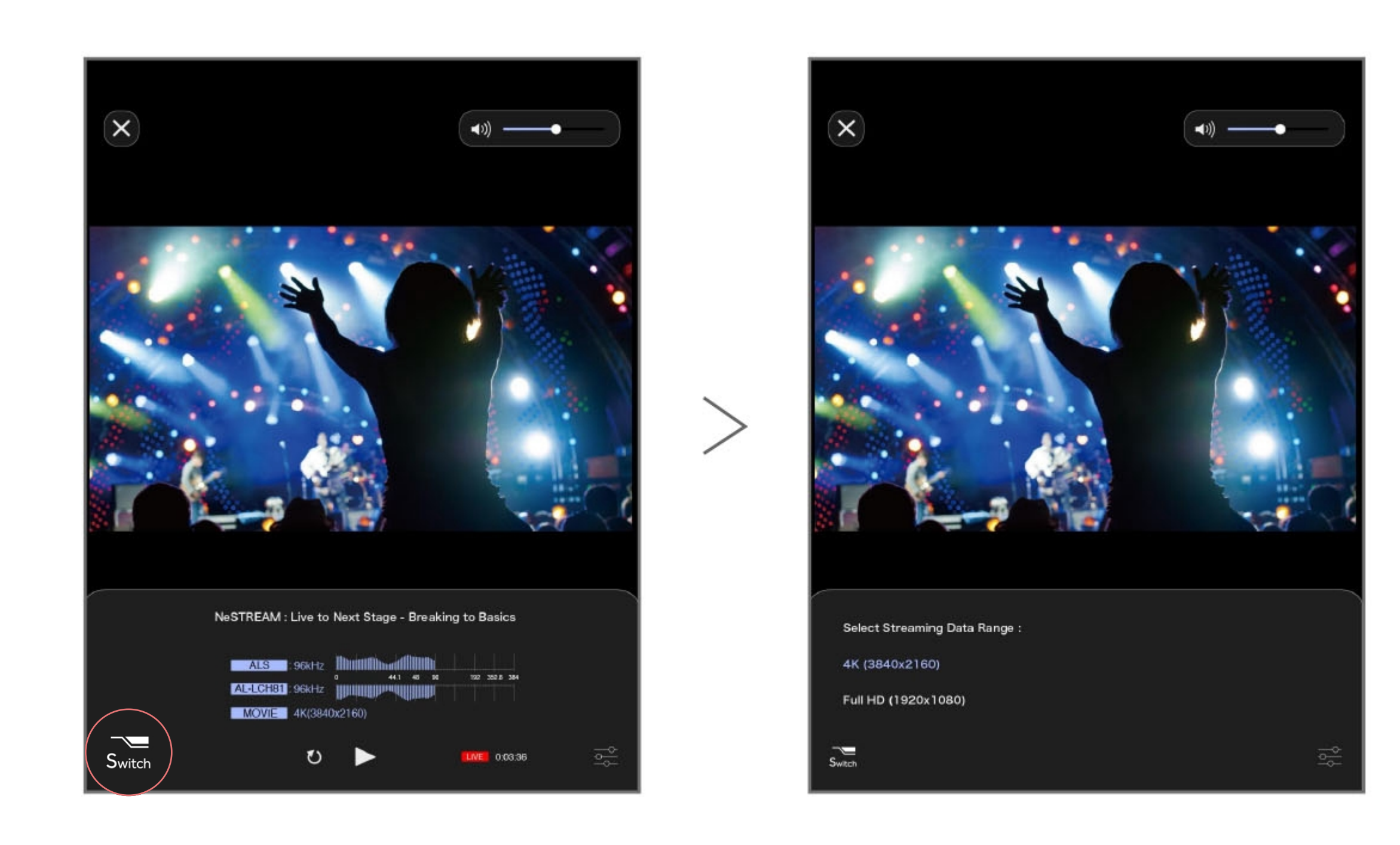

配信切り替えボタンをタップします。

適切な配信設定に変更が可能です。 ※設定の内容は変わります。 ※音声の切り替え設定ができない場合もあります。

### 通信の詳細設定をする

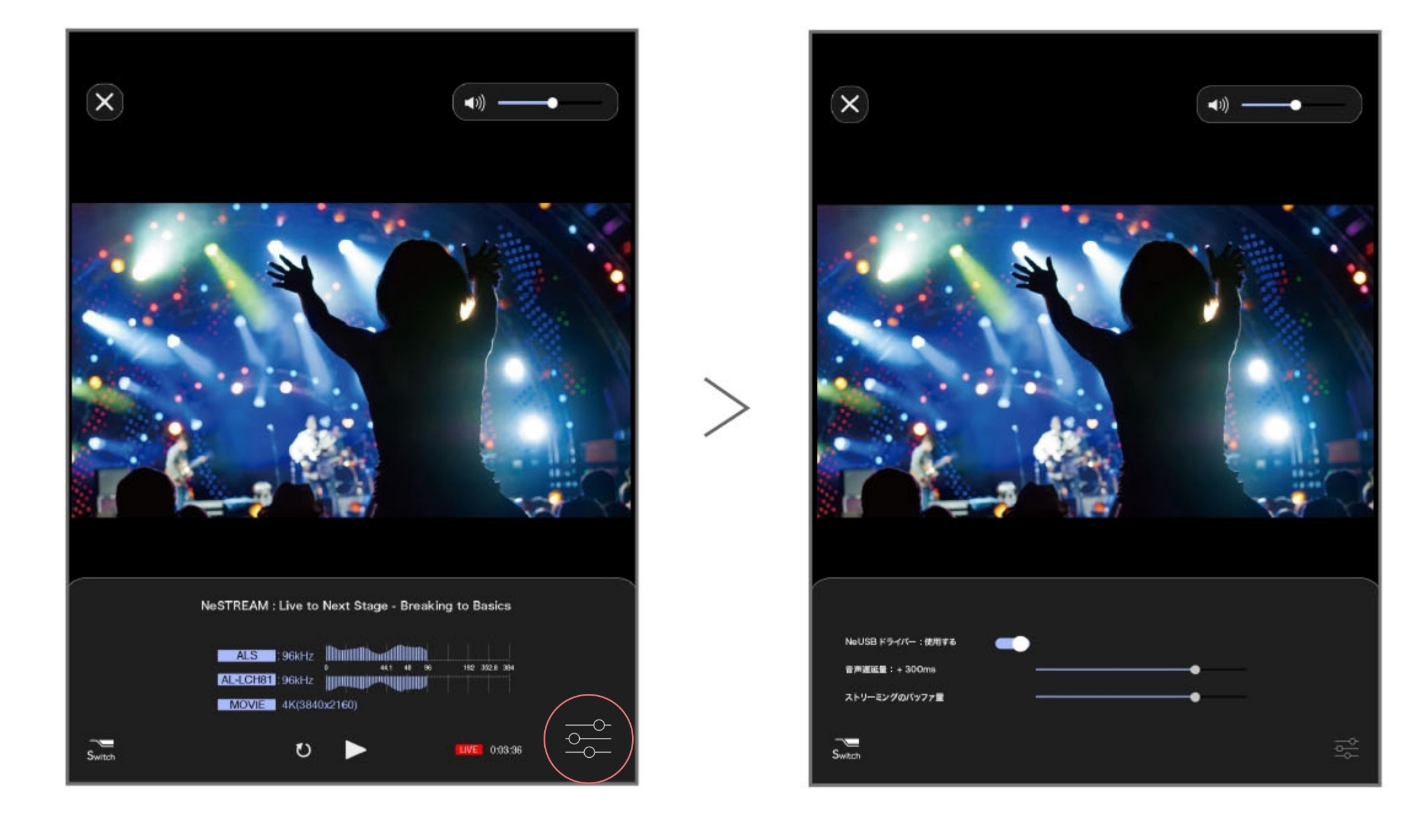

設定ボタンをタップします。

適切な配信設定に変更が可能です。

アプリの操作・設定でお困りの際は「NeSTREAM LIVEによくあるご質問」を合わせてご参照下さい。 また、アプリの動作やその他お困りの際は、こちらからお問い合わせください。 https://www.radius.co.jp/contact/app/

#### よくあるご質問 (FAQ)

NeSTREAM LIVEをご利用にあたり、よくあるご質問をWEBページにて掲載しております。 NeSTREAM LIVEならではのアプリ視聴条件の情報や、トラブルシューティングをご紹介しております。 詳しくは「よくある質問(FAQ)」をご覧ください。

よくある質問 (FAQ)はこちらから

#### サービス利用時の注意事項

#### ライブ視聴環境について

\*チケットのご購入前に、ライブ配信・VODコンテンツの視聴に適したインターネット環境と動作環境ををご確認ください。 \*本サービスでは端末のスクリーンショット機能を用いた画面録画、音声の録音を禁止しております。カメラなど機器においても配信画面 の録音・録画・撮影を禁止いたします。このような行為が発覚し主催者が必要と判断した場合には警察への通報等、捜査機関の協力を仰ぐ ことがあります。また、本配信サービスは一切の権利は主催者が有します。動画サイトなどへの無断転載・共有を行った場合、法的責任に 問われる場合がございます。 \*インターネット回線の突発的なトラブルによってやむを得ず配信を一時中断する場合がございます。ご了承ください。

\*お客様の視聴デバイス・インターネット環境に伴う閲覧の不具合に関して、主催者配信元は責任を負いかねます。 \*閲覧にかかるインターネット通信料等はお客様のご負担となります。 \* 有料・無料を問わず、飲食店、広間等で配信ライブ映像を流す商用利用は一切、禁止いたします。

\*本ストリーミングサービスはオンライン動画配信でのみご利用いただけます。

チケットに関して \*チケットご購入後、お客様のご都合による変更・払い戻しはできません。予めご了承ください。 \*チケットで発行された「シリアルコード」はお客様の責任において厳重に管理してください。

利用規約・プライバシーポリシーに関して

\*本サイトおよび視聴アプリケーション、NeSTREAM LIVEサービス全般における、ご利用規約・プライバシーポリシーの取り扱いに関し ては別ページにて掲載されております。あわせてご確認ください。

ご利用規約・プライバシーポリシーについてはこちらから

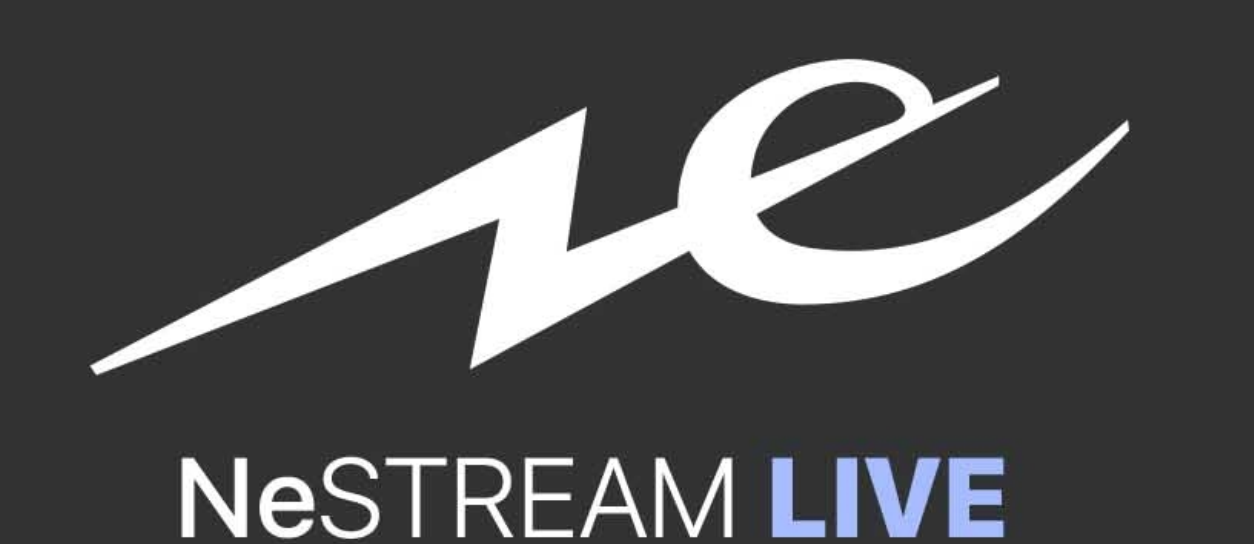

# radus

Copyright 2021 radius Co., Ltd. All rights reserved.